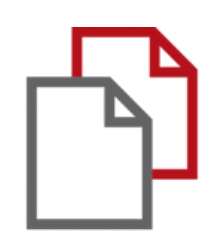

# StrikePlagiarism.com and Moodle

# Admin's Handbuch

Die Moodle-Integration basiert auf einem Plugin, das in der Plugin-Registry verfügbar ist. StrikePlagiarism unterstützt alle aktuellen Versionen von Moodle.

Folgen Sie dem Link: https://moodle.org/plugins/plagi arism\_strike

Damit die Integration erfolgreich ist, müssen Sie die erforderliche Version des Plugins auswählen und uns kontaktieren, um einen API-Schlüssel zu erhalten.

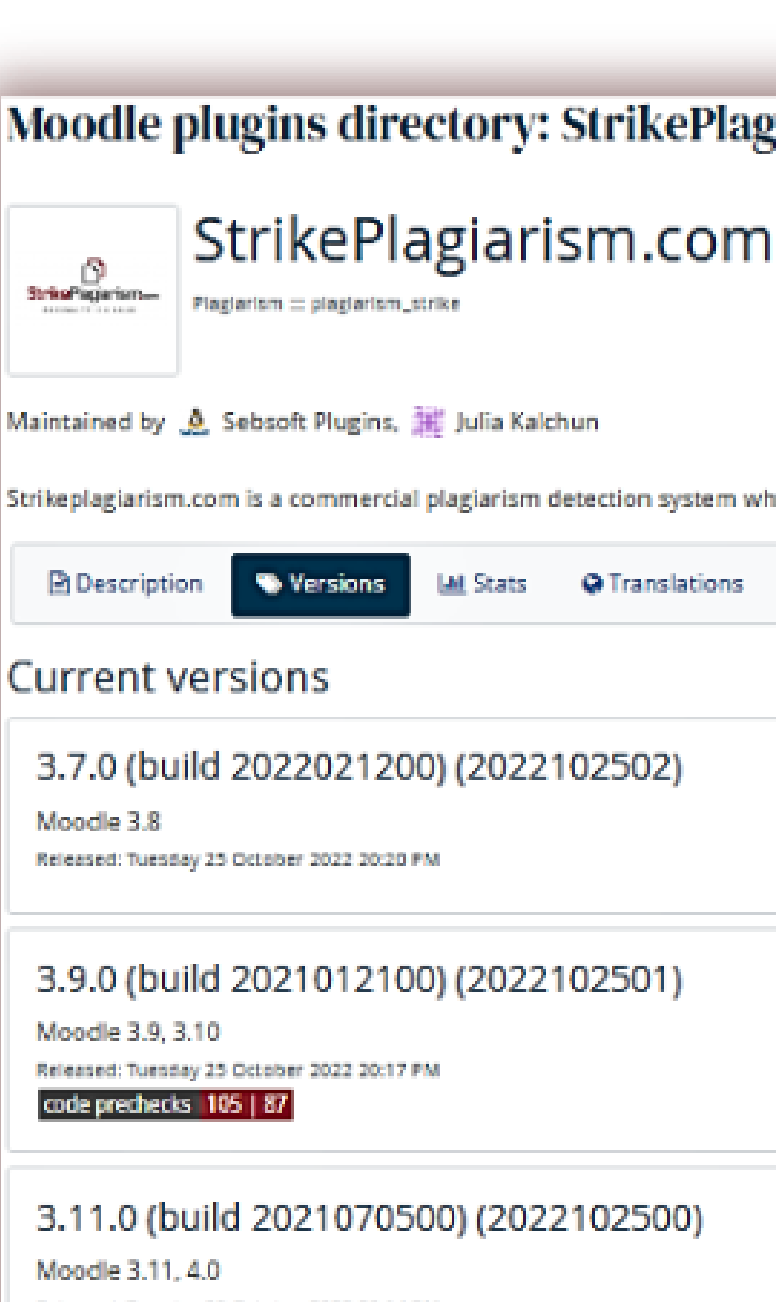

Released: Tuesday 25 October 2022 20:14 PM code prechecks 110 91

3.7.0 (build 2022021200) (20220

Moodle 3.6. 3.7. 3.8

#### Moodle plugins directory: StrikePlagiarism.com: Versions

Strikeplagiarism.com is a commercial plagiarism detection system which requires a paid subscription to use. To use this plugin you must purchase a subscription from www.strikep

| ♥ Translations |                           |
|----------------|---------------------------|
|                |                           |
| 02502)         | Download<br>Release notes |
|                |                           |
| 02501)         | Download<br>Release notes |
| 102500)        | Download<br>Release notes |
| 32200)         | Download                  |
|                |                           |

### moodle

Vergessen Sie nicht, auf Ihrem Server einen Cron-Prozess für Ihr Moodle einzurichten. Das Strikeplagiarism-Plugin wird ohne diesen nicht richtig funktionieren.

Das Plugin benötigt ein Moodle-PHP-Skript, das zur Crontab des Servers hinzugefügt wird, auf dem Moodle installiert ist.

### **ADMINISTRATOR MOODLE MANUAL**

1. Melden Sie sich mit SSH auf dem Server an. 2. Bearbeiten Sie die crontab mit dem Befehl **crontab -e.** 

root@DESKTOP-HLOB8GL:~# crontab -e

3. Fügen Sie eine neue Zeile hinzu (ersetzen Sie den Pfad durch Ihr Moodle-Home-Verzeichnis).

For more information see the manual pages of crontab(5) and cron(8) # m h dom mon dow command \* \* \* php /var/www/moodle/admin/cli/cron.php

4. Speichern Sie die Datei.

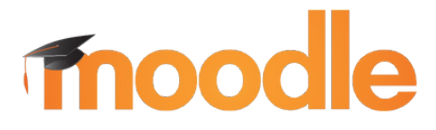

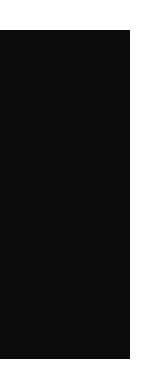

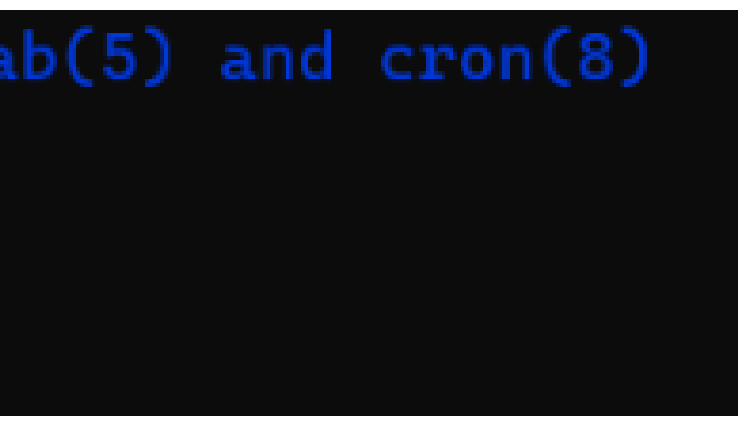

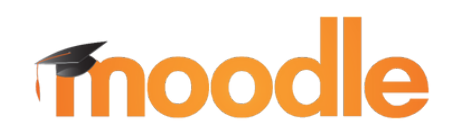

#### 1. Loggen Sie sich in Ihr Universitätskonto

2. Dann gelangen Sie auf die Hauptseite, im Menü müssen Sie "Site Administration" finden und sie anklicken

ADMINISTRATOR MOODLE MANUAL

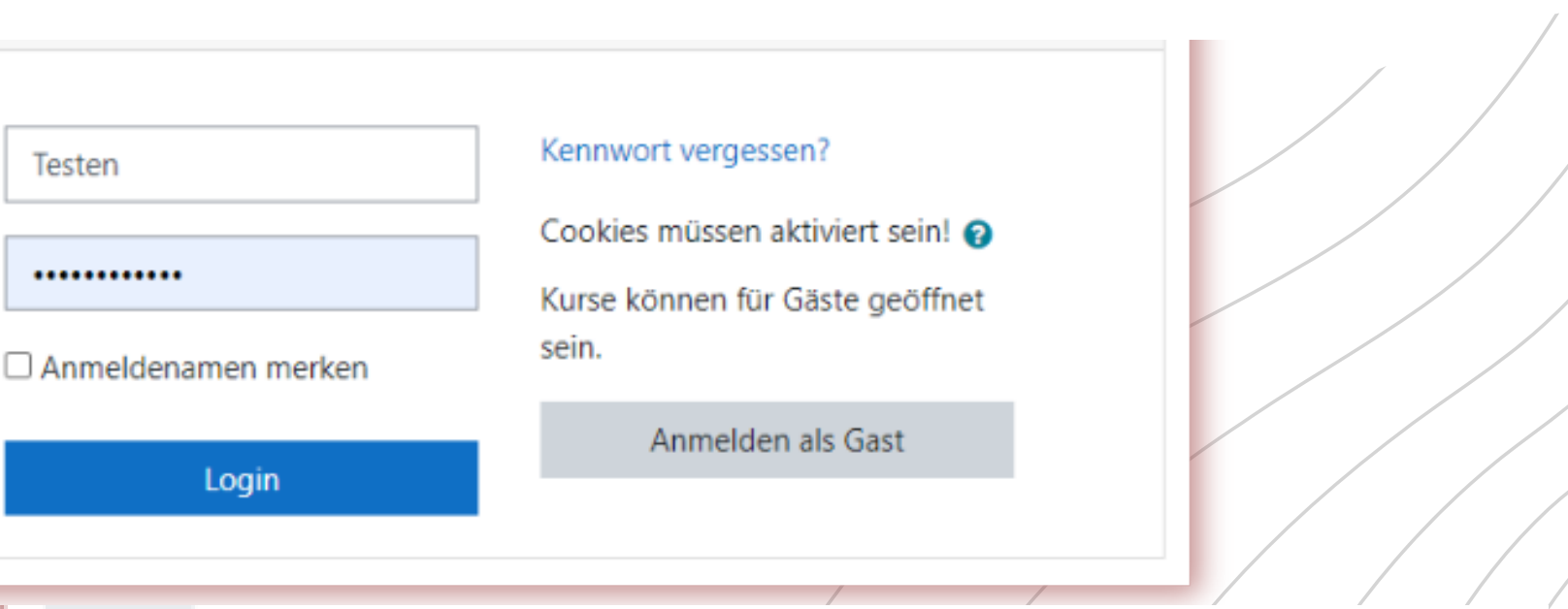

| 👑 Dashboard |
|-------------|
|-------------|

🖀 Startseite

🛗 Kalender

🗋 Meine Dateien

🖌 Inhaltsspeicher

🞓 Meine Kurse

Website-Administration

#### Zuletzt besuchte Kurse

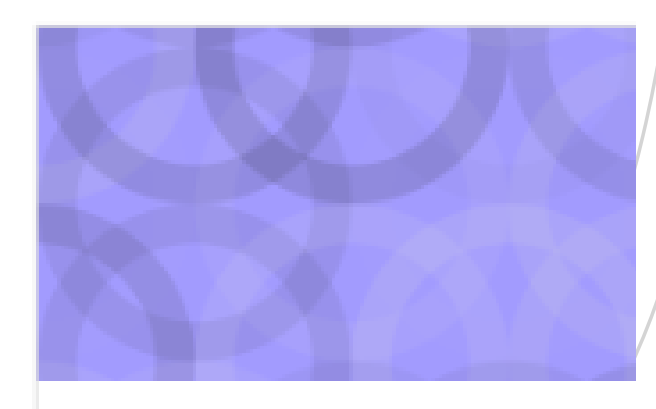

Miscellaneous

Testowy kursik

### moodle

3. Finden Sie "Plugins"und klicken Sie darauf

4. Klicken Sie unter "Plugins" auf "Plugin-Übersicht", um zu prüfen, ob Sie das Plugin Stikeplagiarism haben.

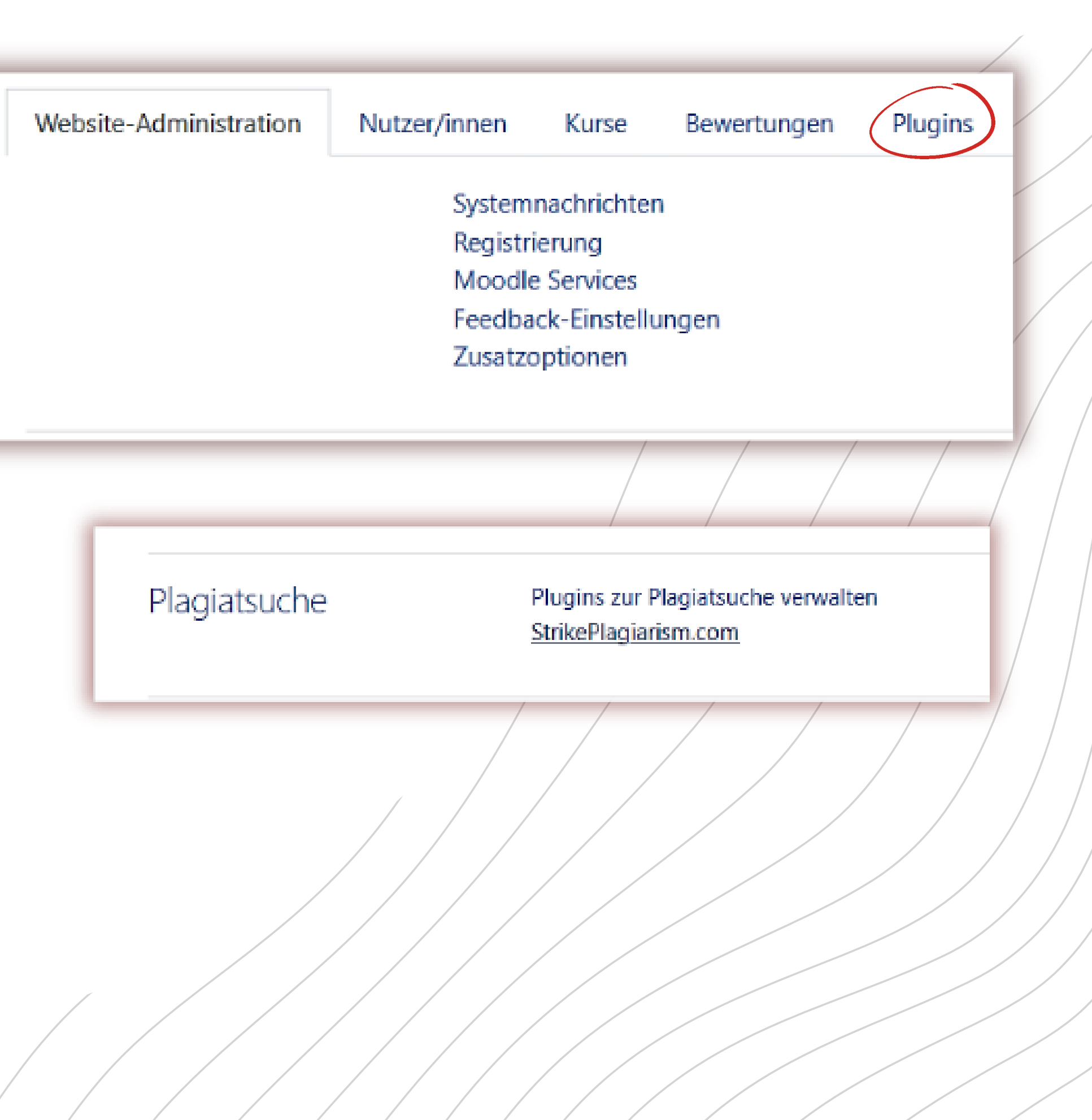

Sie nach: StrikePlagiarism.com

**ADMINISTRATOR MOODLE MANUAL** 

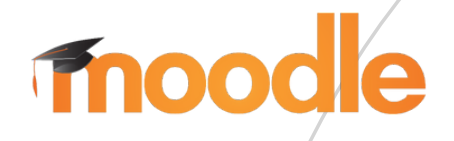

5. Klicken Sie auf "Einstellungen" und prüfen Sie, ob Sie :

- Bei "Strike API Host diesen Link: https://lmsapi.plagiat.pl
- Und bei "Strike API Key" das Passwort (Sie sollten erhalten Sie von uns)

6. Klicken Sie auf "API-Verbindung testen". Und wenn Ihr "API-Verbindungsstatus" grün ist grün ist und der Text: "200: Connection ok" ist, dann sind die Einstellungen richtig gesetzt.

### **ADMINISTRATOR MOODLE MANUAL**

Einstellungen

sm.com-API-Host

sm.com-API-Schlüssel

API-

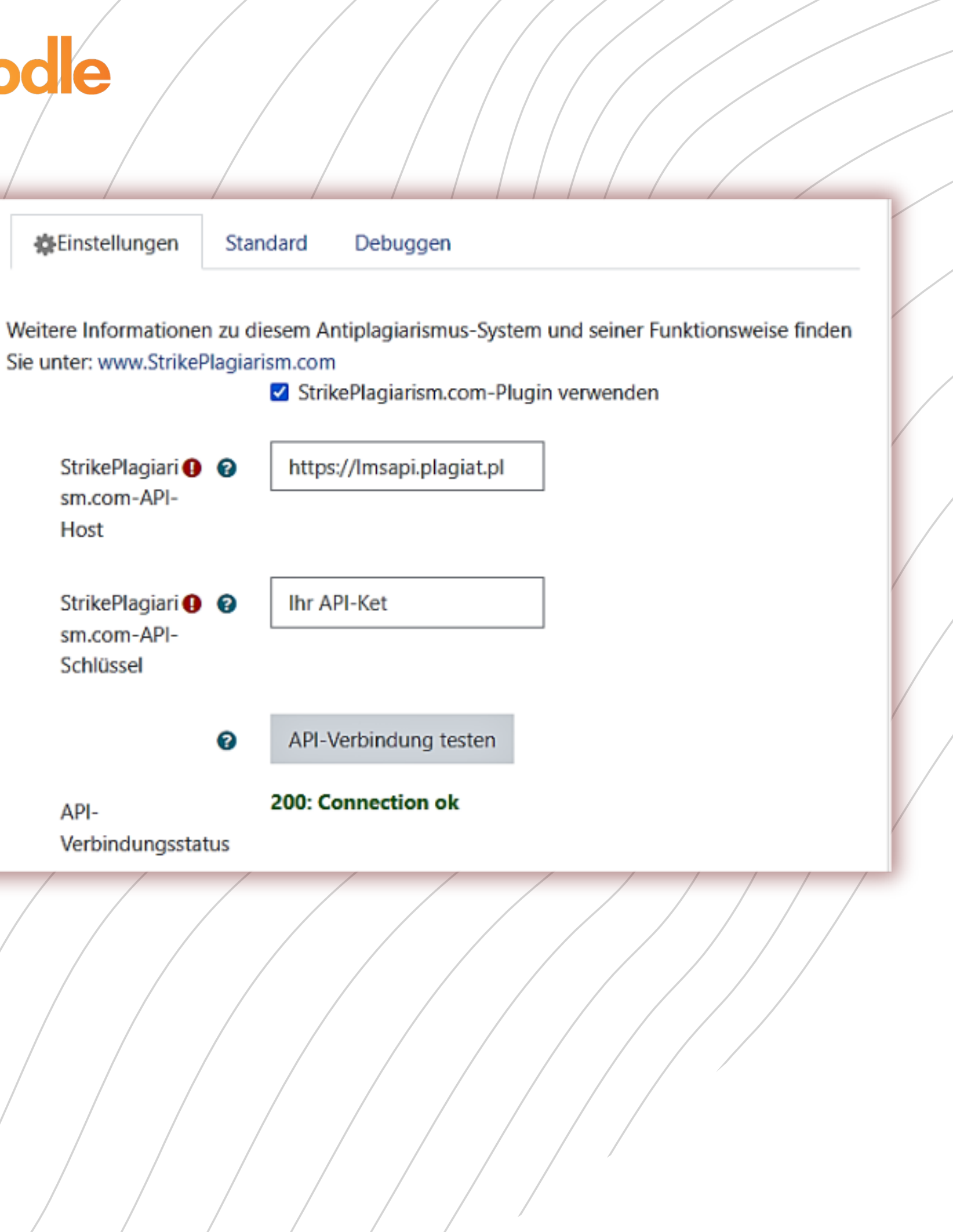

#### Melden Sie sich als Systemadministrator in Moodle an.

| Testen              | Kennwort vergessen?              |  |
|---------------------|----------------------------------|--|
|                     | Cookies müssen aktiviert sein! 😮 |  |
| •••••               | Kurse können für Gäste geöffnet  |  |
| Anmeldenamen merken | sein.                            |  |
|                     | Anmelden als Gast                |  |
| Login               |                                  |  |

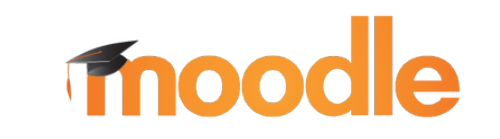

#### **PLUGIN-INSTALLATION GUIDE**

|   | <b>B</b> | Dashboard              |
|---|----------|------------------------|
|   | *        | Startseite             |
|   | 台        | Kalender               |
|   | Ľ        | Meine Dateien          |
|   | 1        | Inhaltsspeicher        |
|   | Ê        | Meine Kurse            |
|   | ×        | Website-Administration |
| ( |          |                        |
|   |          |                        |

#### en Sie zu Administration und en Sie dann Zusatzoptionen.

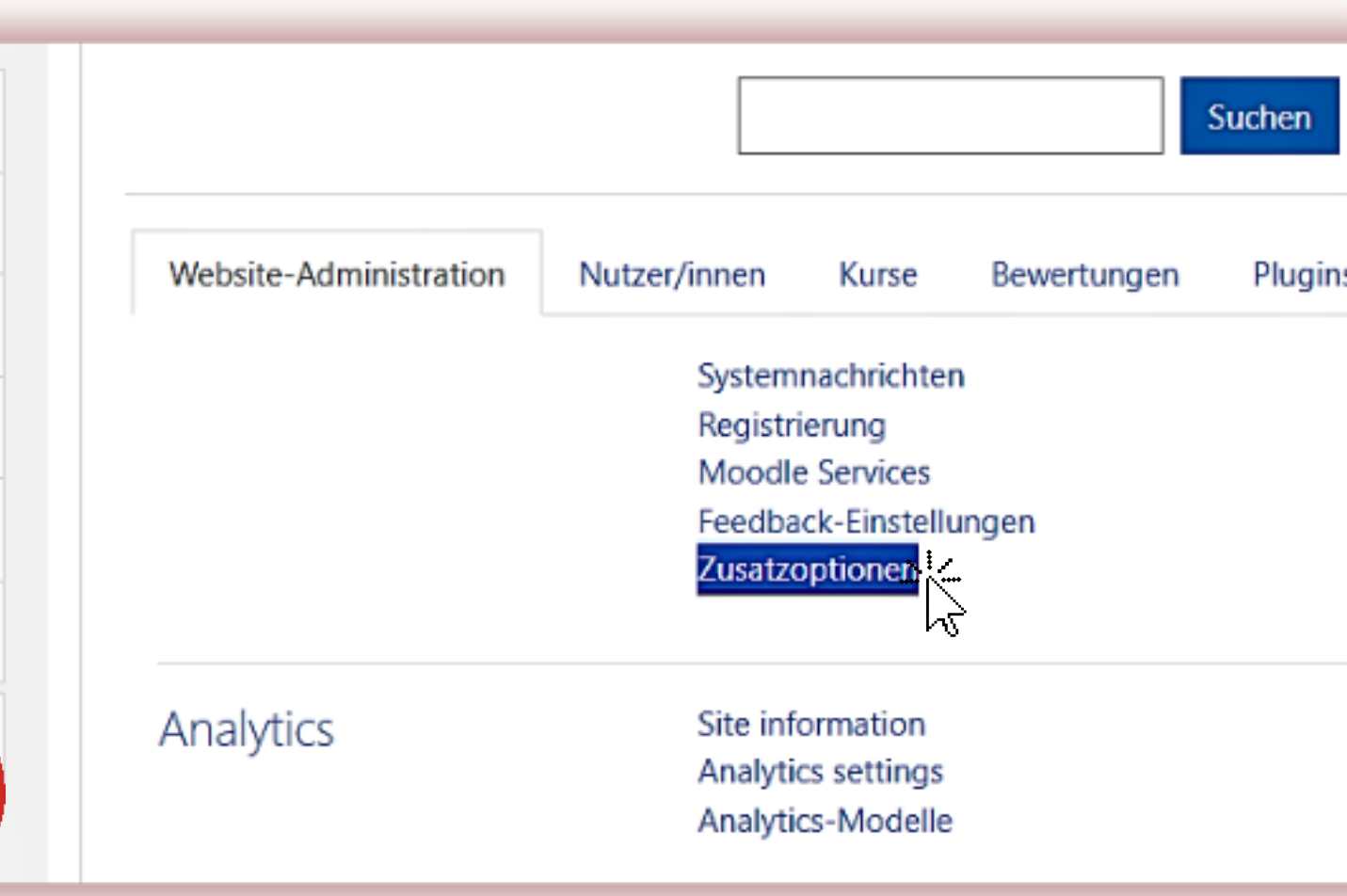

In dieser Liste der erweiterten Funktionen finden Sie die Option Plagiatsuche aktivieren.

### moode

Plaqiatsuche aktivieren enableplagiarism

Standard: Nein

Diese Option erlaubt es Administrator/innen, Plugins zur Plagiatsuche zu konfigurieren (falls welche installiert sind)

• Kopieren Sie das Plugin von moodle \ plagiarism \ strike nach <Ihr moodle > / plagiarism. Das System wird Sie automatisch auffordern, ein neues Plugin zu installieren oder gehen Sie zu Verwaltung - <u>Systemnachrichten</u>

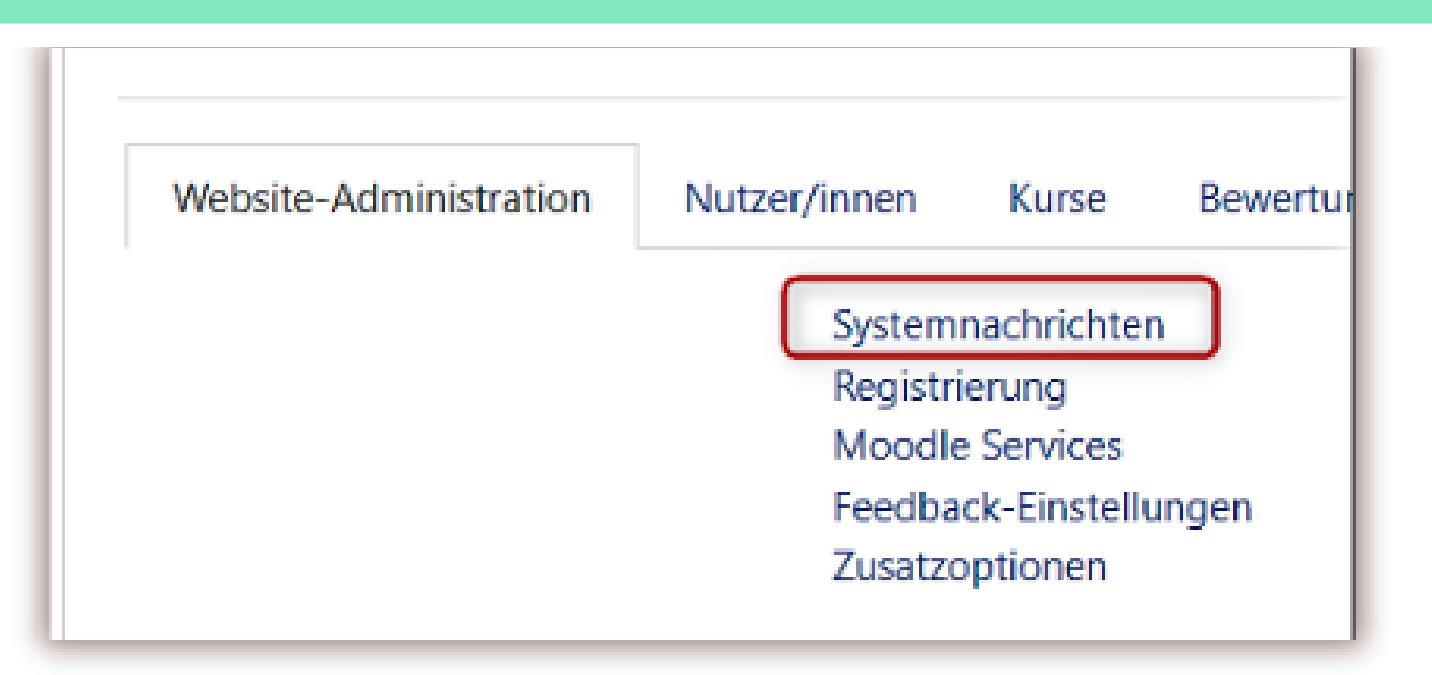

#### **PLUGIN-INSTALLATION GUIDE**

Sie können die Moodle-Konfigurationsseite "Strike Plagiarism Checker" aufrufen über Administration-> Plugins-> Plagiatsuche Sie finden das "Ja/Nein"-Plagiat-Plugin auf der Seite der Auftragserstellung/Seite aktualisieren. So können Sie es für verschiedene Aufgaben innerhalb des Kurses deaktivieren.

Website-AdministrationNutzer/innenKurseBewertungenPluginsPluginsPlugin installieren<br/>Plugin-ÜbersichtPlugin-Übersicht

moode

Plagiatsuche verwalten StrikePlagiarism.com

### **PLUGIN-INSTALLATION GUIDE**

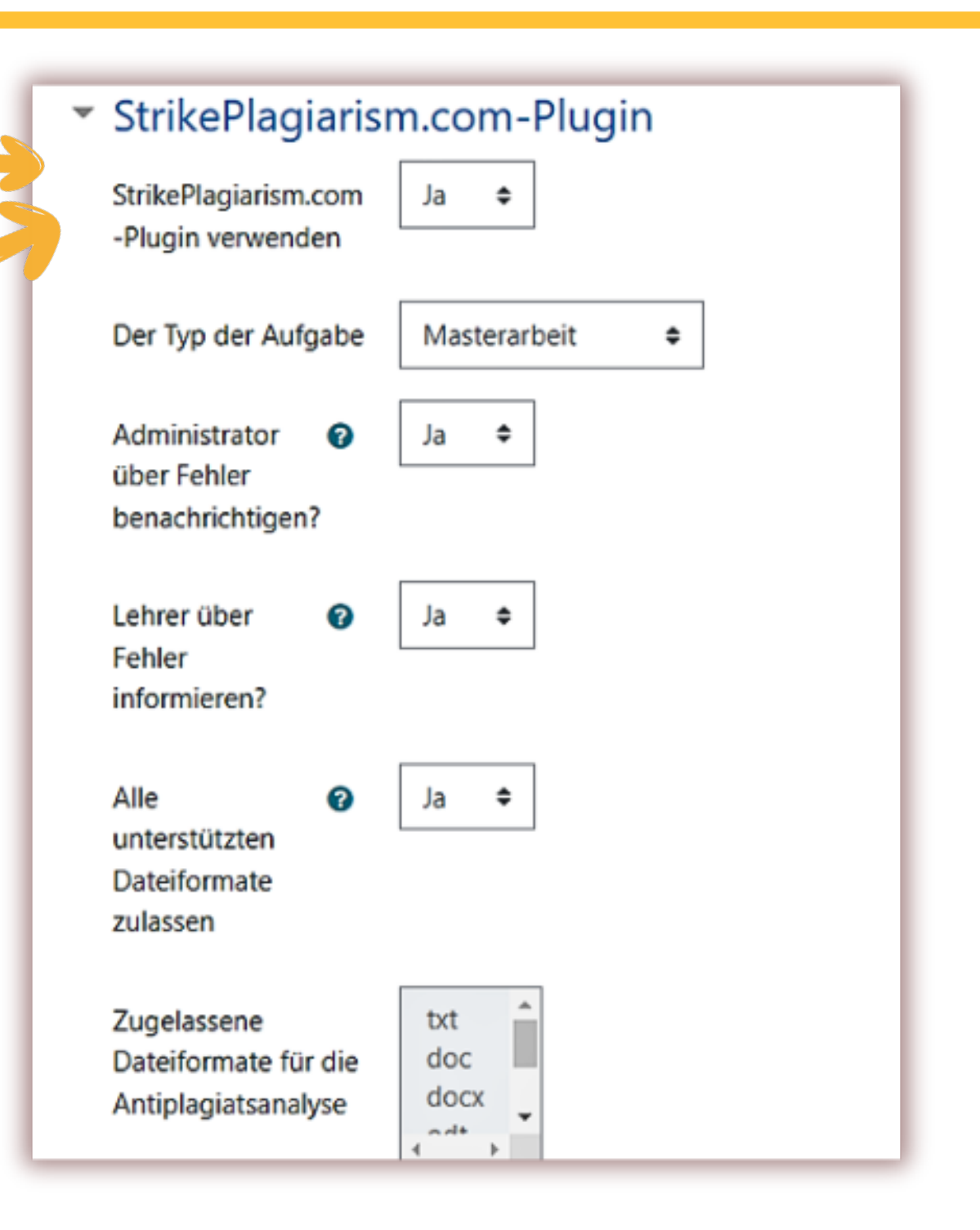

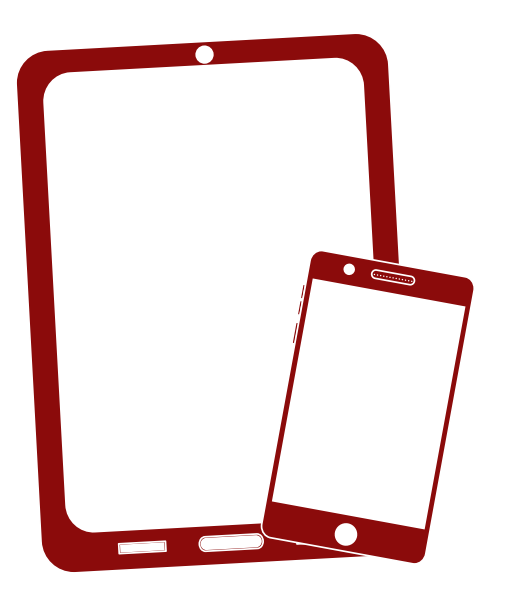

## Wir danken Ihnen!

Wenn Sie Fragen haben, kontaktieren Sie uns bitte contact@strikeplagiarism.com

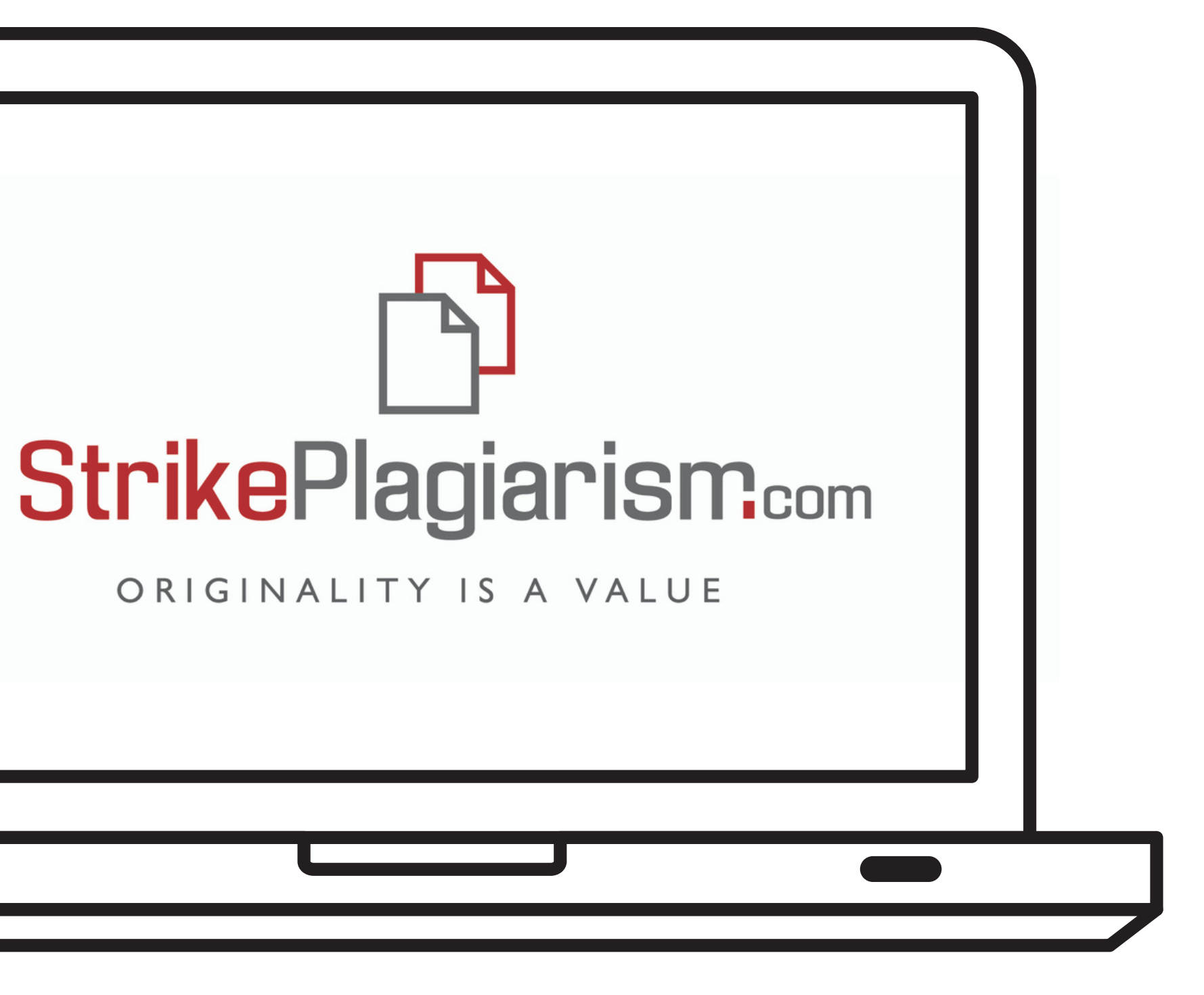